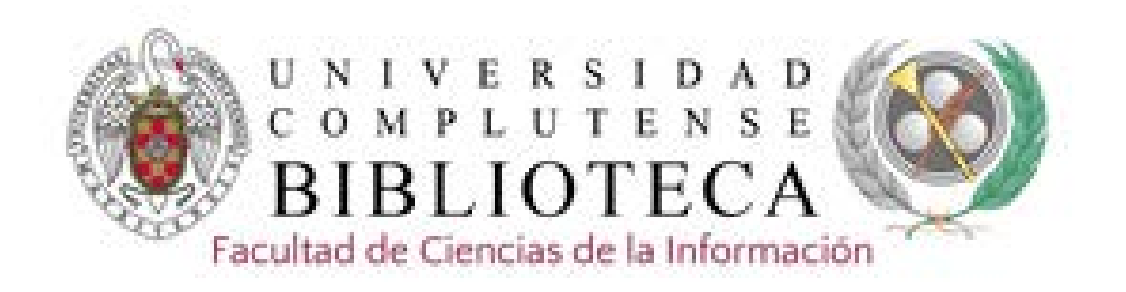

# FIAF International Index to Film Periodicals Database

### **BASES DE DATOS DE CINE**

#### FIAF International Index to Film Periodicals Database:

Base de datos de la FIAF (International Federation of Film Archives). Fundada en 1938, FIAF es una asociación colaborativa de los más relevantes archivos fílmicos de todo el mundo, actualmente en torno a 120 de unos 65 países, que se dedican a conservar, restaurar y difundir películas y documentación fílmica en torno a diferentes aspectos de la historia del cine.

#### **CONTENIDO:**

- ✓ International Index to Film Periodicals contiene unas 800.000 referencias de más de 345 publicaciones especializadas.
- Treasures from the Film: una base de datos que contiene créditos e información sobre películas de la era muda de los archivos de todo el mundo.
- ✓ 5 obras de referencia clave: como el Oxford History of World Cinema, Critical Ideas in Television Studies, Film Analysis: A Norton Reader, Encyclopedia of Early Cinema, The Routledge Companion to Film History
- COBERTURA: Desde 1972 hasta la actualidad.
- MATERIAS TRATADAS: Historia, teoría y crítica cinematográfica.
- MÁS INFORMACIÓN: Ayuda de Proquest; ProQuest Libguides.
- ACCESO: Desde la plataforma de bases de datos de Proquest

1. Desde la página web de la Biblioteca de CC de la Información o de la Biblioteca general introduciendo los términos en el cajetín de búsqueda.

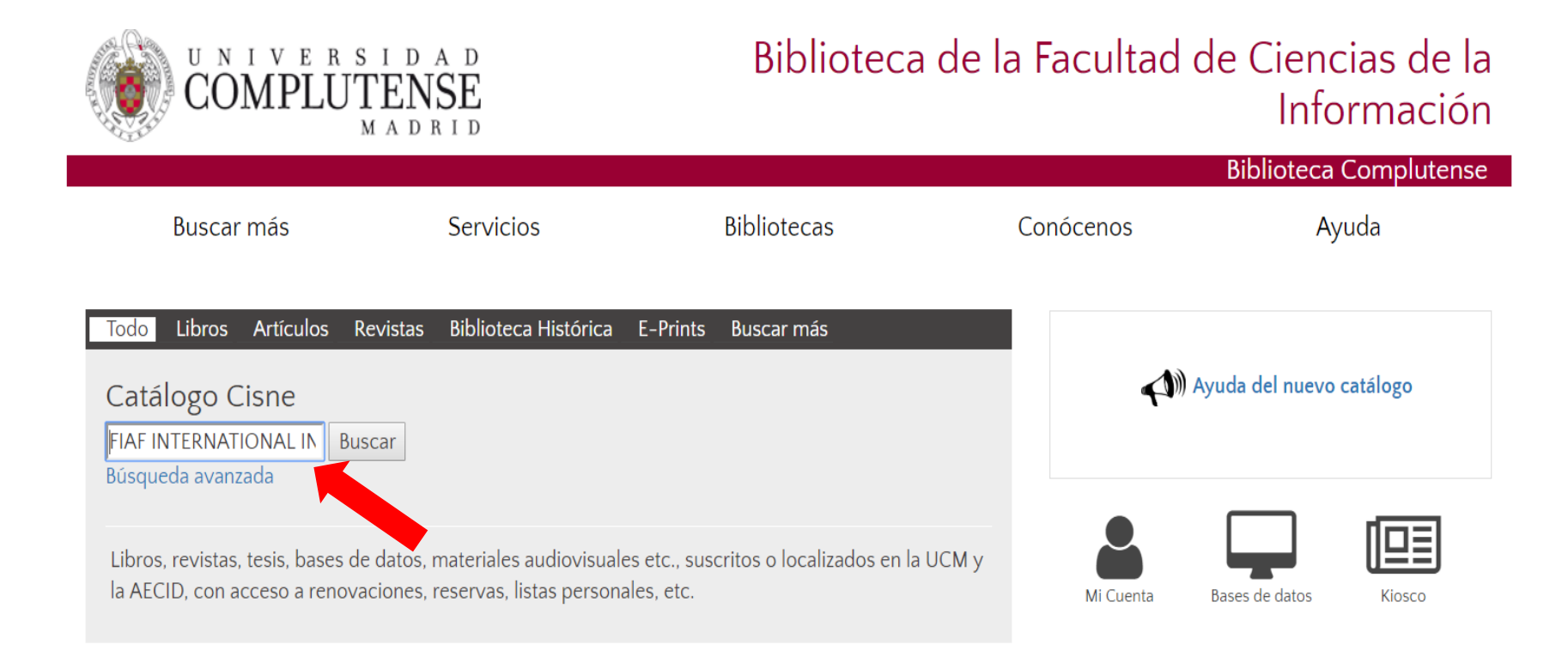

2. Seleccionando la opción Buscar más y presionando el botón +

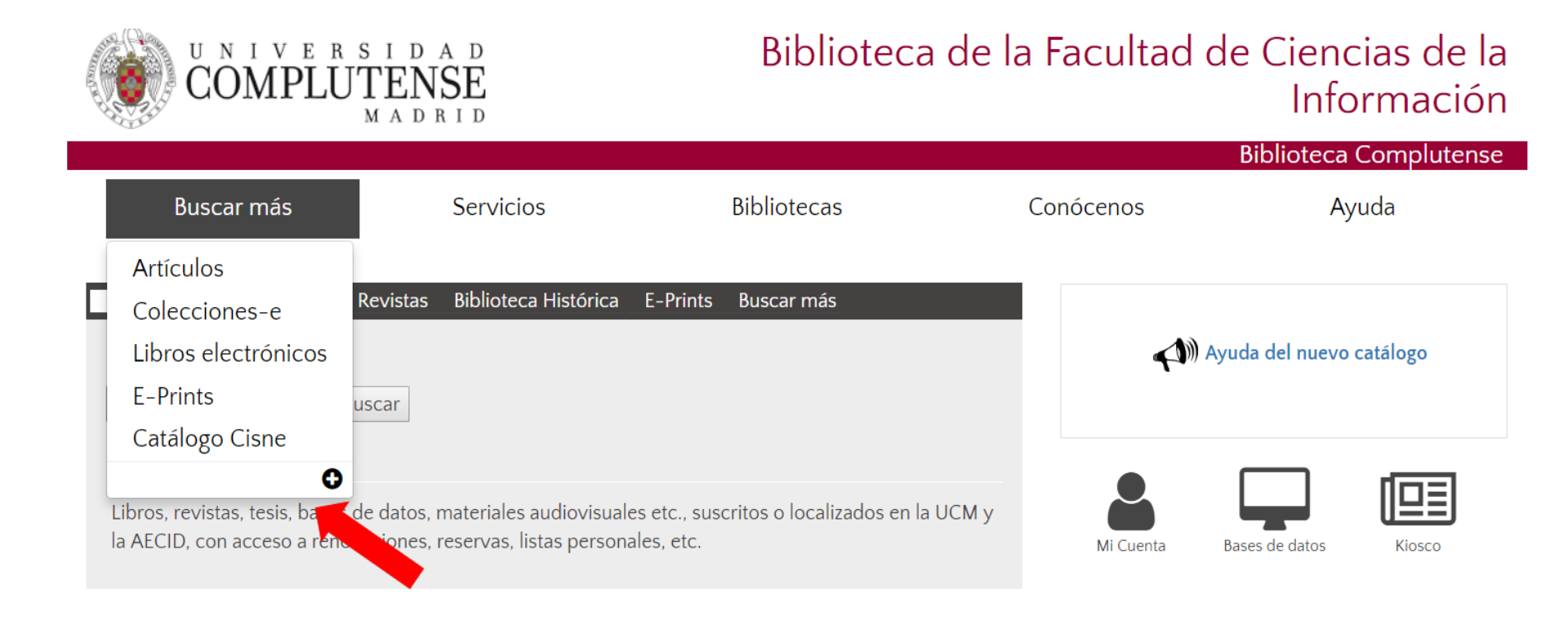

| Buscar más                                                                           | Servicios                                        | Bibliotecas                         | Conócenos                                                                  | Ayuda                                |               |
|--------------------------------------------------------------------------------------|--------------------------------------------------|-------------------------------------|----------------------------------------------------------------------------|--------------------------------------|---------------|
| Portada / Buscar más                                                                 |                                                  |                                     |                                                                            |                                      |               |
| Buscar más                                                                           |                                                  |                                     |                                                                            |                                      |               |
| Libros Artículos Revistas<br>Partituras<br>Libros<br>Formato electrónico ® Cualquier | s Tesis Complutenses Pelici<br>uscar<br>formato  | ulas Grabaciones sonoras Mapa:      | s Dónde busc<br>• Artículos<br>• Revistas<br>• Bases de datos              | ar                                   |               |
| Acceso a la colección de libr                                                        | os de la Universidad Compluter                   | ise                                 | <ul> <li>Libros</li> <li>Tesis digitales</li> <li>Bibliografias</li> </ul> |                                      |               |
| Google libros     Más de 20 millones de libros                                       | digitalizados, muchos en texto com               | ipleto                              | Otros recurs<br>Revistas Cient                                             | sos de la UCM<br>íficas Complutenses | Seleccionar   |
| <ul> <li>Worldcat<br/>Catálogo unificado de miles</li> </ul>                         | de bibliotecas de todo el mundo                  |                                     | <ul> <li>Portal de Revis</li> <li>Documentos o</li> </ul>                  | stas Culturales<br>de Trabaio        | Bases de dato |
| <ul> <li>DiaÎnet</li> <li>Portal bibliográfico de literati</li> </ul>                | ura científica fundamentalmente his              | pana                                | Archivo Gener                                                              | ral                                  |               |
| <ul> <li>Biblioteca Digital Hathi<br/>Colecciones digitales de más</li> </ul>        | <b>rust</b><br>de 80 bibliotecas académicas y de | investigación mundiales             | <ul> <li>Tesauro</li> <li>Novedades</li> </ul>                             |                                      |               |
| <ul> <li>The European Library<br/>Reune las colecciones digital</li> </ul>           | es de las principales bibliotecas nac            | ionales y de investigación europeas |                                                                            |                                      |               |
|                                                                                      |                                                  |                                     |                                                                            |                                      |               |

En Bases de datos hay 3 posibilidades de acceso:

- 1. Introduciendo los términos en el cajetín de búsqueda.
- 2. Seleccionando la inicial del nombre de la bases de datos.

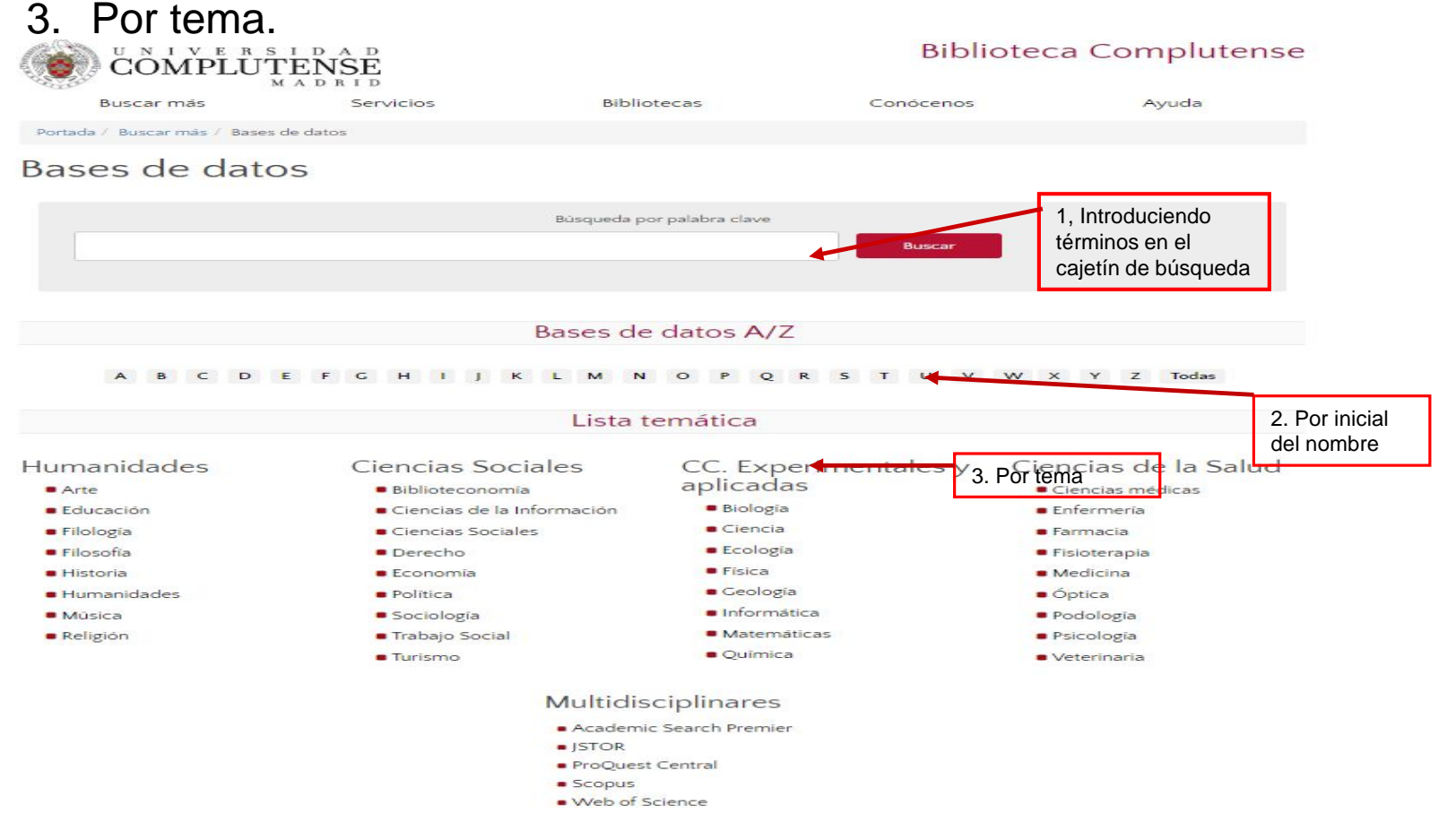

 Desde la página web de la Biblioteca de Ciencias de la Información se puede enlazar a través del icono "Bases de datos" a las que son de interés para esta materia.

| UNIVERSI<br>COMPLUTE<br>MA                                                   | d a d<br>NSE<br>d r i d                                        | Biblioteca                                       | de la Facultad c | le Ciencias de la<br>Información |
|------------------------------------------------------------------------------|----------------------------------------------------------------|--------------------------------------------------|------------------|----------------------------------|
|                                                                              |                                                                |                                                  |                  | Biblioteca Complutense           |
| Buscar más                                                                   | Servicios                                                      | Bibliotecas                                      | Conócenos        | Ayuda                            |
| TodoLibrosArtículosRevistCatálogo CisneBuscarBúsqueda avanzada               | as Biblioteca Histórica E                                      | -Prints Buscar más                               |                  | yuda del nuevo catálogo          |
| Libros, revistas, tesis, bases de dato<br>la AECID, con acceso a renovaciono | os, materiales audiovisuales<br>es, reservas, listas personale | etc., suscritos o localizados en la U<br>s, etc. | CM y Mi Cuenta   | Bases de datos                   |

#### Bibliografía

#### ABI/INFORM Collection

Indices, resúmenes y publicaciones a texto completo sobre economía y empresa, técnicas, teoría y práctica de la gestión, tácticas y estrategias corporativas, competencia y comunicación.

#### ACADEMIC SEARCH PREMIER

Base de datos multidisciplinar que proporciona el texto completo de más de 4.600 publicaciones periódicas

#### COMMUNICATION & MASS MEDIA COMPLETE

Base de datos con más de 1.200 revistas, con el texto completo de 400 títulos y datos de más de 3.000 autores.

#### Prensa nacional

#### EFEDATA

Acceso desde la Biblioteca. Noticias nacionales de agencia desde 1988 a la actualidad. Base de datos de biografías de personalidades españolas y extranjeras, Documentos temáticos, organizaciones y efemérides.

#### **MYNEWS**

Acceso desde la Biblioteca. Hemeroteca digital que recoge información de 1.200 medios de toda España, con cobertura cronológica desde 1995 y 180 millones de noticias. Presenta el texto completo de la noticia y el PDF original de algunos medios.

#### Cine

#### VeoCCINF

Consulte en la biblioteca cómo solicitar su clave de acceso personal. Plataforma de visionado de cine español para los miembros de la Facultad de CC. Información.

#### FILM INDEX INTERNATIONAL

Indiza más de 125.000 películas de 170 países, incluyendo desde el cine mudo y clásico hasta los últimos éxitos cinematográficos. Recoge también biografías de más de 800.000 personalidades: actores, directores, etc. e información de los más prestigiosos premios cinematográficos. Cobertura desde 1900 a la actualidad

#### FIAF INTERNATIONAL INDEX TO FILM PERIODICALS DATABASE

Indiza las referencias de las más importantes revistas académicas de cine y televisión. Contiene más de 800.000 citas de artículos de 345 publicaciones periódicas. Cobertura desde 1972 a la actualidad

#### Prensa internacional PROQUEST CENTRAL

Base de datos actualizada a diario con el contenido de 1.800 cabeceras y servicios de prensa. Muestra cada noticia en formato texto y permite hacer búsquedas por diferentes áreas geográficas: International Newsstream, U.S. Newsstream, European Newsstream ...

#### Publicidad y Marketing

#### DRAGÓN

Acceso desde la Biblioteca. Base de datos de Arcemedia, contiene anuncios de publicidad en radio, televisión, diarios, dominicales, revistas, cine, internet y exterior. Los formatos de los anuncios son imágenes, videos, audios. Actualización diaria y cobertura desde 1998, dependiendo de cada medio.

#### INFOADEX

Acceso desde la Biblioteca. Base de datos de publicidad con un seguimiento exhaustivo y diario sobre inversiones, inserciones, ocupación y creatividades mediante las herramientas InfoIO y MOSAICO2.

#### WARC

Base de datos de Marketing, con seguimiento de tendencias, marcas, temas, campañas y estrategias.

#### Medios-Difusión

#### OJD

Acceso desde la Biblioteca. Verifica las cifras de tirada de los medios impresos.

#### **GUIA DE MEDIOS**

Acceso desde la Biblioteca. Información práctica y referencial de medios, tarifas de publicidad y de los profesionales del sector. Se actualiza diariamente y ofrece información sobre más de 7750 medios por sectores, temática o ámbito e información sobre profesionales. Además de los datos de contacto del medio, se pueden consultar los suplementos, ediciones, características, perfil de audiencia, control OJD, equipos de dirección.

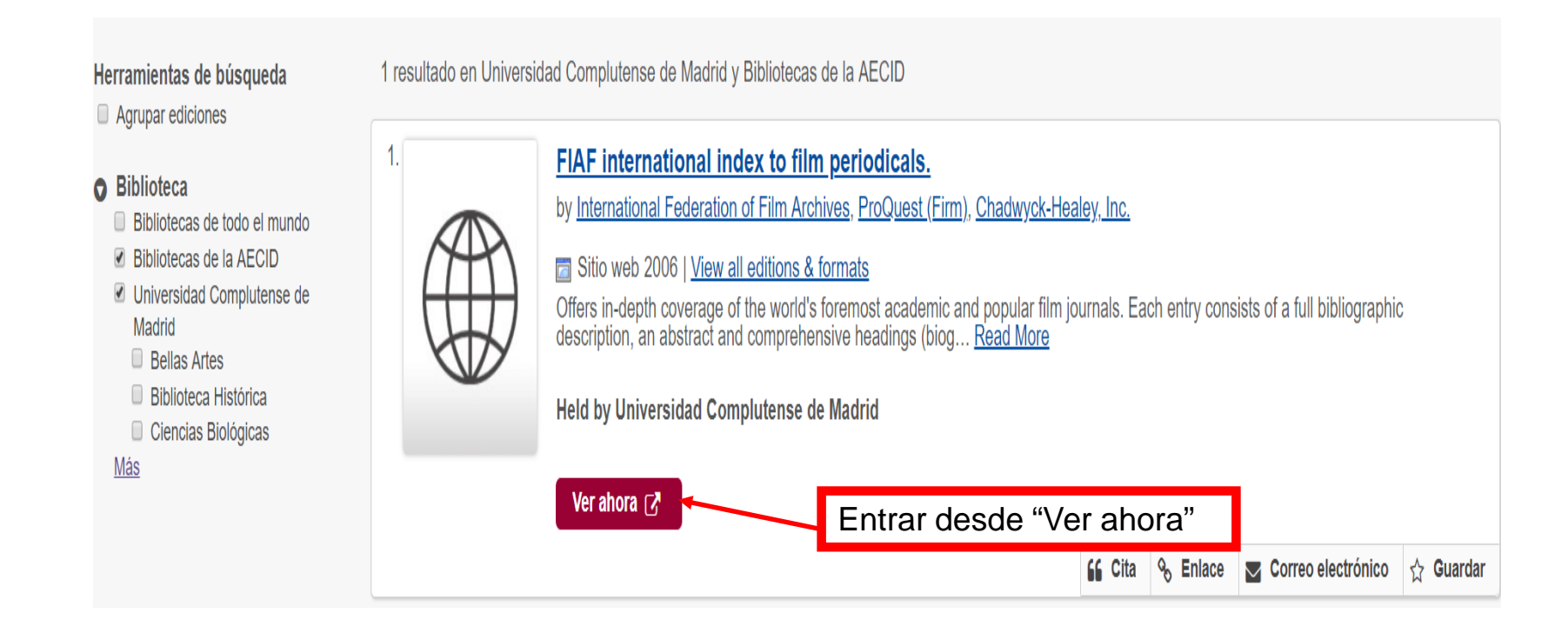

#### **INTERFAZ**

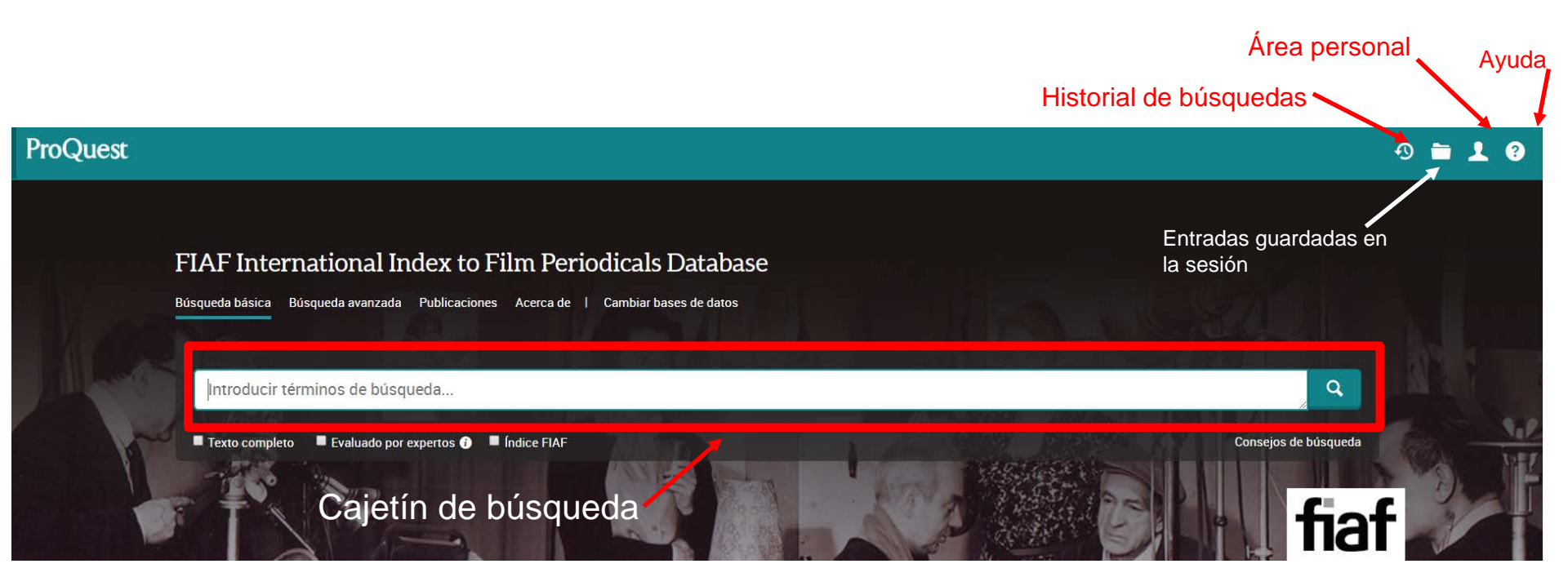

# **BÚSQUEDAS**

#### 1. Búsqueda básica

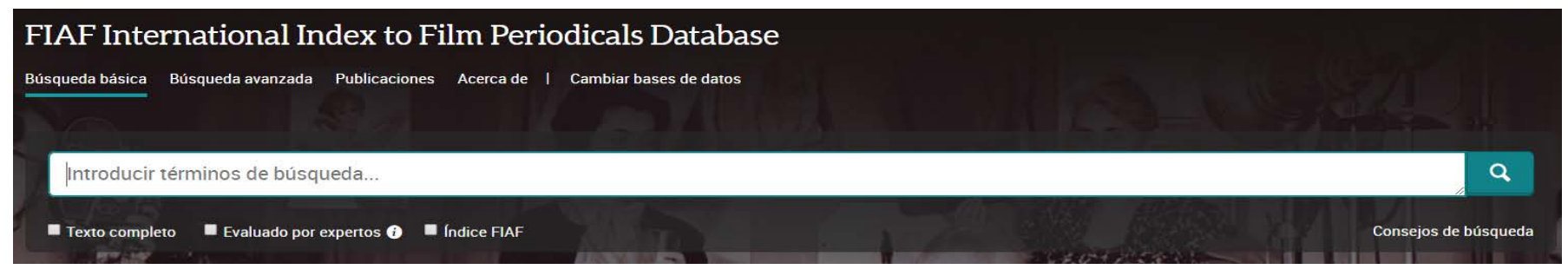

### 2. Búsqueda avanzada:

- Operadores booleanos
- Línea de comandos
- Tesauro
- Limitadores de campo
- Índices

| BUSQUEDA AVANZADA Línea de comandos |  | Códigos de campo | ; de campo Consejos de búsqueda |   |    | CÔMPL           | R S I D A D<br>UTENSE<br>M A D R I D |
|-------------------------------------|--|------------------|---------------------------------|---|----|-----------------|--------------------------------------|
| 1                                   |  |                  |                                 |   | en | Cualquier campo | ٠                                    |
| AND                                 |  |                  |                                 | h | en | Cualquier campo | ,                                    |

FIAF International Index to Film Periodicals Database. Tutorial 2018-2019

# **BÚSQUEDA BÁSICA**

#### 1. BÚSQUEDA BÁSICA

- Busca en todos los campos del registro.
- Permite el uso de los operadores booleanos AND, OR y NOT.
- Para buscar una frase exacta hay que utilizar las comillas.

| ProQuest  |                                                       |                      |
|-----------|-------------------------------------------------------|----------------------|
|           | FIAF International Index to Film Periodicals Database |                      |
| 1 Iller C | Introducir términos de búsqueda                       | A A                  |
| W.        | Texto completo Evaluado por expertos 3 Índice FIAF    | Consejos de búsqueda |

# **BÚSQUEDA AVANZADA**

#### 2. Búsqueda avanzada

- Operadores: booleanos, otros operadores
- Tesauro
- Línea de comandos
- Índices

| SIDAD<br>JTENSE<br>MADRID | Complu                             |              | Códigos de campo Consejos de búsqueda |  | Búsquedas recientes | Linea de comandos | queda avanzada | Búsque |
|---------------------------|------------------------------------|--------------|---------------------------------------|--|---------------------|-------------------|----------------|--------|
| •                         | Cualquier campo                    | en C         |                                       |  |                     |                   |                |        |
| ٣                         | Cualquier campo                    | en C         | le le                                 |  |                     |                   | ×              | AND    |
|                           | Cualquier campo<br>Cualquier campo | en C<br>en C | li<br>li                              |  |                     |                   | •              | AND    |

Los operadores booleanos permiten combinar distintos términos para realizar una búsqueda compleja.

AND: recupera registros que contengan a la vez todos los términos combinados.

**OR**: recupera registros que contengan **cualquiera** de los términos combinados o los dos a la vez.

**NOT**: registros que contengan el primer elemento, pero no el segundo.

| AND | Cine <b>AND</b> Televisión<br>Recupera referencias<br>que contengan<br>ambos términos<br>(reduce la búsqueda)                                         |
|-----|----------------------------------------------------------------------------------------------------|
| OR  | Cine <b>OR</b> Televisión<br>Recupera referencias<br>que contengan<br>cualquiera de los dos<br>términos o los dos a<br>la vez (amplía la<br>búsqueda) |
| ΝΟΤ | Cine N <b>OT</b> Televisión<br>Recupera referencias<br>en las que aparezca<br>solo el primer término                                                  |

1. Operador AND Publicaciones de Pedro Almodóvar en la revista Cineaste

| Busqueda avanzada                                           | ea de comandos Búsquedas recientes Tesauro Códigos de campo Consejos de búsque                                                                                                    | eda<br>COMPLUTENSE<br>MADRID                                         |
|-------------------------------------------------------------|----------------------------------------------------------------------------------------------------|----------------------------------------------------------------------|
| Almodóvar, Pedro                                            | en                                                                                                    | Cualquier campo                                                      |
| AND Cineaste                                                | en 🥢                                                                                                    | Título de publicación — PUB 🔹                                        |
|                                                             |                                                                                                    | Consultar Publicaciones                                              |
| pub(cineaste) AND Almodovar<br>Indice FIAF<br>62 resultados |                                                                                                    | Modificar büsqueda - Büsquedas recientes - Guardar büsqueda/alerta * |
| Ordenar por Relevancia •<br>Limitar a<br>Texto completo     | Seleccionar 1-20 4 entradas seleccionadas Borrar The Politics of Passion: PEDRO ALMODOVAR and the Camp Esthetic Paliy, Marcia Cineaste (ARCHIVE): New York Tomo 18, N.º 1, (1990): 32-35,38-39,Vork Film Festival, Pedro Almodovar • writer, director, designer • had becomeJoreign film and fifty prizes internationally. Almodovar • worket mAlmodovar is likely the keenest architect of the camp esthetic m | 🈏 Citar 🛛 Enviar por correo electrónico 🔿 Imprimir 🔛 Guardar         |
| Tipo de fuente ^                                            | Resumen/detailers       Texto completo       Texto completo       Texto completo       Mostrar todo ~                                                                                                    | Vista -                                                              |
| Fecha de publicación/lanzamiento                            | 2         The politics of passion: Pedro Almodovar and the camp esthetic. Pedro Almodovar a Single Pally, M; Cadalso, I Cineaste Tomo XVIII, N * 1, (1990), 32-39. [Duplicado]           Resumen/detailes         Texto completo         Petro completo         PEtro Politicado]                                                                                                    | ipanish perspective.<br>Vista -                                      |
|                                                             | PEDRO ALMODOVAR: A Spanish Perspective                                                                                                    |                                                                      |

#### 3. Operador OR

Publicaciones que contengan en sus registros los términos Isabel Coixet y Pedro Almodóvar, bien los dos juntos o por separado

| Búsqueda a    | Vanzada         Línea de comandos         Códigos de campo         Consejos de búsqueda                                                                                                    |          | COMPLUTENSE<br>MADRID                               |
|---------------|----------------------------------------------------------------------------------------------------|----------|-----------------------------------------------------|
| Isabel Coixet |                                                                                                    | en       | Cualquier campo 🔹                                   |
| AND           | Pedro Almodóvar                                                                                                    | en       | Cualquier campo 🔹                                   |
|               | sabel Coixet<br>Film Index International - People and Institutions<br>etalles                                                                                                    |          |                                                     |
| 2 S TI        | a MALA EDUCACIÓN<br>ítulo alternativo: La MAUVAISE EDUCATION; BAD EDUCATION<br>an <mark>ALMODÓVAR</mark> , <mark>Pedro</mark> (director), 2004. El Deseo; i2i; El Deseo; ICAA - Instituto de Cinematografía y Artes Au<br>esumen/detalles Sturk | diovi; T | VE Televisión Española; Canal+ España; Grupo Focus. |
| 3 🕎 T         | ODO SOBRE MI MADRE<br>(itulo alternativo: TOUT SUR MA MÈRE; ALL ABOUT MY MOTHER<br>I ALMODÓVAR, Pedro (director), 1999. El Deseo; Renn Productions; France 2 Cinéma; Canal+; Vía Digital.<br>esumen/detalles                                    |          |                                                     |

#### 2. operador NOT

#### Publicaciones sobre Almodóvar excluyendo guiones de cine

| Búsqueda a       | vanzada     | Línea de comandos | Búsquedas recientes | Tesauro | Códigos de campo | Consejos de b | úsqueda | ° čòм́р         | ersidad<br>LUTENSE<br>Madrid |
|------------------|-------------|-------------------|---------------------|---------|------------------|---------------|---------|-----------------|------------------------------|
| Almodóvar, Pedro |             |                   |                     |         |                  | 13            | en      | Cualquier campo | ¥                            |
| NOT              | MAINSUBJECT | EXACT("SCRIPTS")  |                     |         |                  |               | en      | Cualquier campo | ۲                            |
| 🕀 Añadir fila    |             |                   |                     |         |                  |               |         |                 |                              |

#### 2.031 resultados

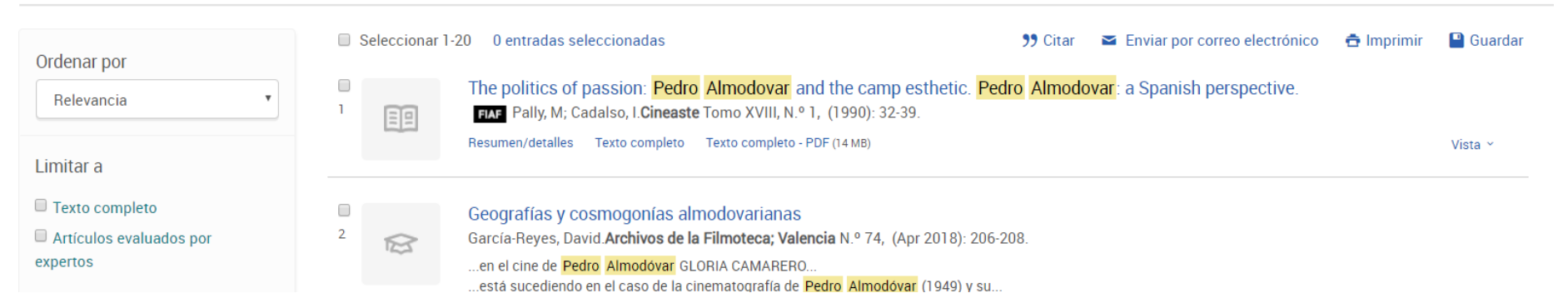

Modificar búsqueda Búsqueda

### **BÚSQUEDA AVANZADA. Otros operadores**

- Asterisco \* (truncamiento). Se utiliza como sufijo para recuperar palabras que tienen la misma raíz. Si se emplea dentro de una palabra, sustituye a un número ilimitado de caracteres.
- Interrogación ?. Sustituye a un solo carácter al final o en el interior de la palabra.
- Guión. Útil para indicar un rango de fechas: ej. 2010-2019
- <> menor o mayor que para indicar antes / después o más pequeño / más grande >: ej. (> 2015) recuperará documentos publicados después de 2015.

# **BÚSQUEDA AVANZADA. Limitadores de campo**

#### 2. Búsqueda avanzada

Proporciona limitadores de campo para hacer una búsqueda más específica.

| Quest                                                                                                    |                             |        | G                                                                                                    |      | 1 | ( |
|----------------------------------------------------------------------------------------------------|-----------------------------|--------|----------------------------------------------------------------------------------------------------|------|---|---|
| ueda básica Búsqueda avanzada Publicaciones Examinar Bases de datos (2)                                                |                             |        |                                                                                                    |      |   |   |
| Búsqueda avanzada Línea de comandos Búsquedas recientes Tesauro Código                                                 | os de campo — Consejos de b | úsqued | COMPLUTENSE                                                                                                    |      |   |   |
|                                                                                                    |                             | en     | Cualquier campo                                                                                                    | ]    |   |   |
| AND   AND  AND  Añadir fila  Limitar a: Texto completo  Evaluado por expertos  Fecha de publicación:  Todas las fechas |                             | en     | Cualquier campo excepto texto completo – NOFT<br>Autor – AU*<br>Texto de documento – FT*<br>Título de publicación – PUB*<br>Título del documento – TI*<br>Todas las materias e indexaciones – SU*<br>Encabezamiento de materia – MAINSUBJECT*<br>Empresa/organización – ORG*<br>Lugar – LOC*<br>Persona – PER* |      |   |   |
| Persona: *<br>Empresa/organización:                                                                                    |                             |        | Más opciones<br>Autor citado – CAU*<br>Carácter – CHR*<br>Código de clasificación – CC*<br>Código NAICS – NAICS*<br>Director – DIRECTOR*                                                                                                    | ieda |   |   |
| Lugar. *                                                                                                    |                             | -0     | Equipo — CREW*<br>Fecha de la publicación citada — CYR*<br>Fortune rank — FORT*                                                                                                    |      |   |   |
| Códino de clacificación: *                                                                                             |                             | 1      | neultar Códinne da elasificación                                                                                                    |      |   |   |

### **BÚSQUEDA AVANZADA.** Línea de comandos

La opción Línea de comandos permite combinar los términos con un mayor número de operadores.

Búsqueda avanzada Línea de comandos

Búsquedas recientes Tesauro Códigos de campo Consejos de búsqueda

| (dest                                                                 |                               |                                                 |
|-----------------------------------------------------------------------|-------------------------------|-------------------------------------------------|
|                                                                       |                               |                                                 |
| la básica Búsqueda avanzada Publicaciones Examinar Bases de datos (2) |                               |                                                 |
| Búsqueda por comandos Búsqueda avanzada Búsquedas recientes           |                               | Herramientas de búsqueda                        |
| Operadores: 10 Campos de búsqueda.                                    |                               | • Tesano                                        |
| Seleccionar un operador    Seleccionar campo                          | Añadir a opciones de búsqueda | Consultar términos                              |
| Seleccionar un operador                                               |                               | Códigos de campo     Avuda de línea de comandos |
| AND<br>OR                                                             |                               | Consejos                                        |
| NOT                                                                   |                               |                                                 |
| NEAR/N<br>PRE/N                                                       |                               |                                                 |
| <                                                                     |                               |                                                 |
| >                                                                     |                               |                                                 |
| =                                                                     |                               |                                                 |
| >#                                                                    |                               |                                                 |
| Texto completo                                                        |                               |                                                 |
| - rene compreto - crumato por caparios 🗸                              |                               |                                                 |
| Fecha de publicación: Todas las techas                                |                               |                                                 |
| i liudas las recinas                                                  |                               |                                                 |
|                                                                       |                               |                                                 |

# **BÚSQUEDA AVANZADA. Tesauro**

 Cuando el recurso cuenta con un tesauro, (lista de términos controlados que representan conceptos de forma unívoca) es conveniente utilizarlo para realizar las búsquedas.

| Búsque                                            | da avanzada Línea de comandos Tesauro Códigos de campo Consejos de búsqueda                    |    | Cômi            | ERSIDAD<br>PLUTENSE<br>MADRIC |
|---------------------------------------------------|------------------------------------------------------------------------------------------------|----|-----------------|-------------------------------|
|                                                   |                                                                                                | en | Cualquier campo |                               |
| AND                                               |                                                                                                | en | Cualquier campo | ٠                             |
| Δñadir fila                                       | •                                                                                              |    |                 |                               |
| FIAF The                                          | esaurus                                                                                        |    |                 |                               |
| Términos de<br>búsqueda:                          | Buscar                                                                                         |    |                 |                               |
|                                                   | ● Contiene palabra(s)  ◎ Comienza por                                                          |    |                 |                               |
| Examinar<br>términos:                             | AIIO-9ABCDEFGHIJKLMNOPQRSTUVWXYZ                                                               |    |                 |                               |
| Con el te                                         | sauro:                                                                                         |    |                 |                               |
| <ul> <li>Introduzca u<br/>encontrar un</li> </ul> | in término para buscar las coincidencias en el tesauro o examine el tesauro para<br>1 término. |    |                 |                               |
| Seleccione la                                     | os términos que desea volver a añadir al formulario de búsqueda.                               |    |                 |                               |
| • El símbolo [+                                   | e] situado a la izquierda de un término indica que hay términos más específicos.               |    |                 |                               |

# **BÚSQUEDA AVANZADA. Tesauro**

• En este caso, al entrar en el término muestra que no está aceptado y nos indica cuál es el admitido.

| FIAF Thesaurus                                               |                                                                                                    | FIAF Thesaurus                             |                                  |  |
|--------------------------------------------------------------|----------------------------------------------------------------------------------------------------|--------------------------------------------|----------------------------------|--|
| Términos de<br>búsqueda:                                     | Screenplay Buscar<br>● Contiene palabra(s)  ● Comienza por                                                                                                    | Términos de<br>búsqueda:                   | Screenplays Buscar               |  |
| Examinar<br>términos:<br>Haga clic en un<br>relacionados dis | All 0-9 A B C D E F G H I J K L M N O P Q R S T U V W X Y Z<br>término de la lista siguiente para ver los términos específicos, genéricos y<br>sponibles. Más información | Examinar<br>términos:<br>« Volver a la pár | Contiene palabra(s) Comienza por |  |
| Términos d                                                   | e materia encontrados: 🗗 - notas                                                                                                    | - voiver a la pag                          | - notas                          |  |
| Screenplays                                                  |                                                                                                    |                                            |                                  |  |
|                                                              |                                                                                                    | SCRIPTS (usar para: Sc                     | reenplays)                       |  |
|                                                              |                                                                                                    | Término                                    | s genéricos:<br>PTWRITING 🗇      |  |

### **BÚSQUEDA AVANZADA. Tesauro**

 Se muestran los términos genéricos y entrando en el icono, que está al lado del término, podemos ver los términos relacionados

| Términos ger              | néricos:                                                                  |   |
|---------------------------|---------------------------------------------------------------------------|---|
|                           |                                                                           |   |
| Usar término p            | eara: Script editing<br>Screenwriting                                     | ٢ |
| Términos<br>relacionados: | <ul> <li>ADAPTATIONS</li> <li>PITCHING</li> <li>PRE-PRODUCTION</li> </ul> |   |

# **BÚSQUEDA AVANZADA. Índices**

También dispone de índices para facilitar la búsqueda •

| Director.                          |                                                                                                    |                                                                                                    | Consultar Directores                         |
|------------------------------------|----------------------------------------------------------------------------------------------------|----------------------------------------------------------------------------------------------------|----------------------------------------------|
| Persona:                           |                                                                                                    |                                                                                                    | Consultar Personas                           |
| Empresa/organización:              |                                                                                                    |                                                                                                    | Consultar Empresas/organizaciones            |
| Encabezamiento de materia (todos): |                                                                                                    |                                                                                                    | Consultar Encabezamientos de materia (todos) |
|                                    | Consultar Directores Introduzca un nombre  © Contiene © Comienza por Todos 0-9 A-C D-F G-1 J-L M-O P-R S-U V-Z Combinar términos con: © OR © AND  Anter Directores  © d'Agata, Antoine  D'Agostino, Peter  D'Agostino, Roberto  d'Ailly, Diederik | e       ×         Buscar       Añadir         ores 100       Siguientes 100 ►         Cuenta*       3         3       1         1       1 |                                              |
|                                    | <ul> <li>d'Aix. Alain</li> <li>Anter</li> <li>* Las cuentas mostradas pueden diferir de los resultados reales: los resu<br/>variaciones de puntuación se ignoran cuando se ejecuta la búsqueda.</li> </ul>                                        | 8 ▼<br>ores 100 Siguientes 100 ►<br>tados duplicados y las                                                                                |                                              |
|                                    |                                                                                                    | Cerrar Añadir                                                                                                    | 25                                           |

### **BÚSQUEDA AVANZADA. Filtros y visualización de resultados**

• Permite restringir la búsqueda por tipo de documento y/o idioma.

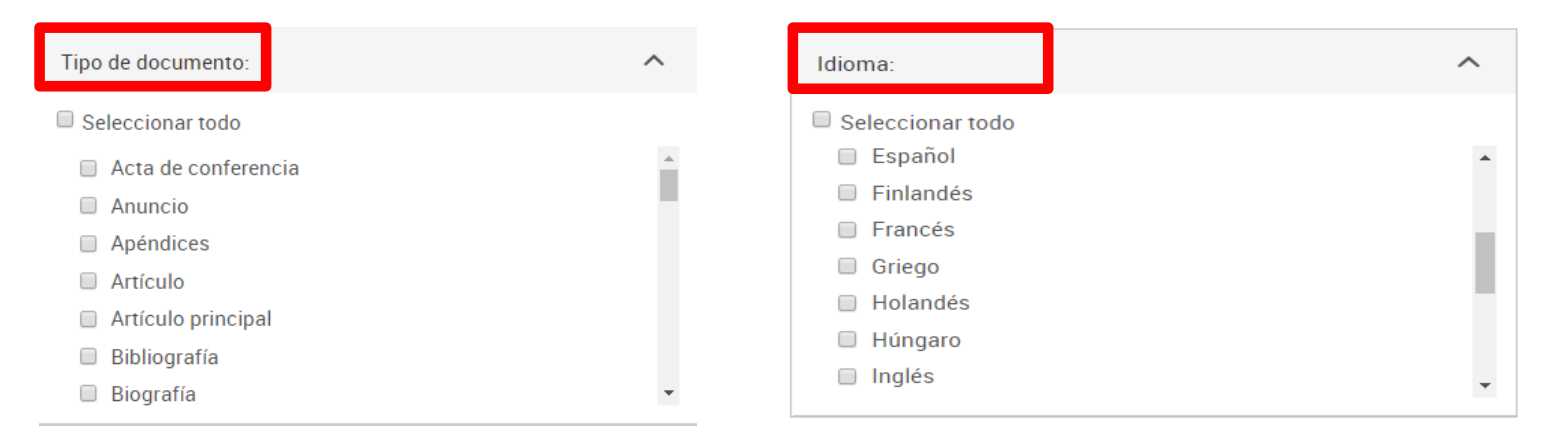

 En opciones de la página de resultado es posible ordenar los resultados y seleccionar el número de entradas por página en la visualización de los resultados. También permite excluir los documentos duplicados y mostrar términos adicionales como variantes ortográficas.

| Opciones de la página de resultados 🔨 |                                 |  |
|---------------------------------------|---------------------------------|--|
| Ordenar resultados por:               | Relevancia                      |  |
| Entradas por página:                  | 20 •                            |  |
| Excluir documentos duplic             | cados 🕡                         |  |
| Mostrar términos adiciona             | ales incluidos en la búsqueda 🕣 |  |

# QUÉ SE PUEDE HACER CON LA BÚSQUEDA

- **Desde Guardar** búsqueda/alerta . Se puede guardar la búsqueda en el área personal, crear **alerta** (mediante correo electrónico avisará cuando haya disponibles documentos nuevos en la base de datos coincidentes con la búsqueda). Crear un **RSS y** Obtener enlace de la búsqueda.
- Modificar la búsqueda.
- Búsquedas recientes. Desde esta opción se puede consultar el historial de búsquedas de la sesión.

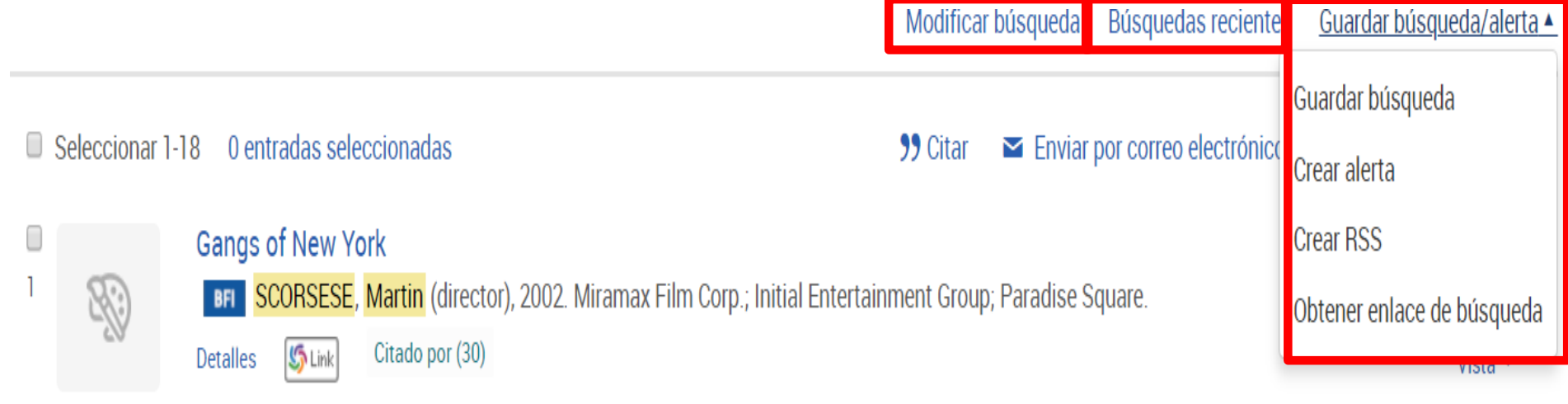

# QUÉ SE PUEDE HACER CON LOS RESULTADOS DE LA BÚSQUEDA

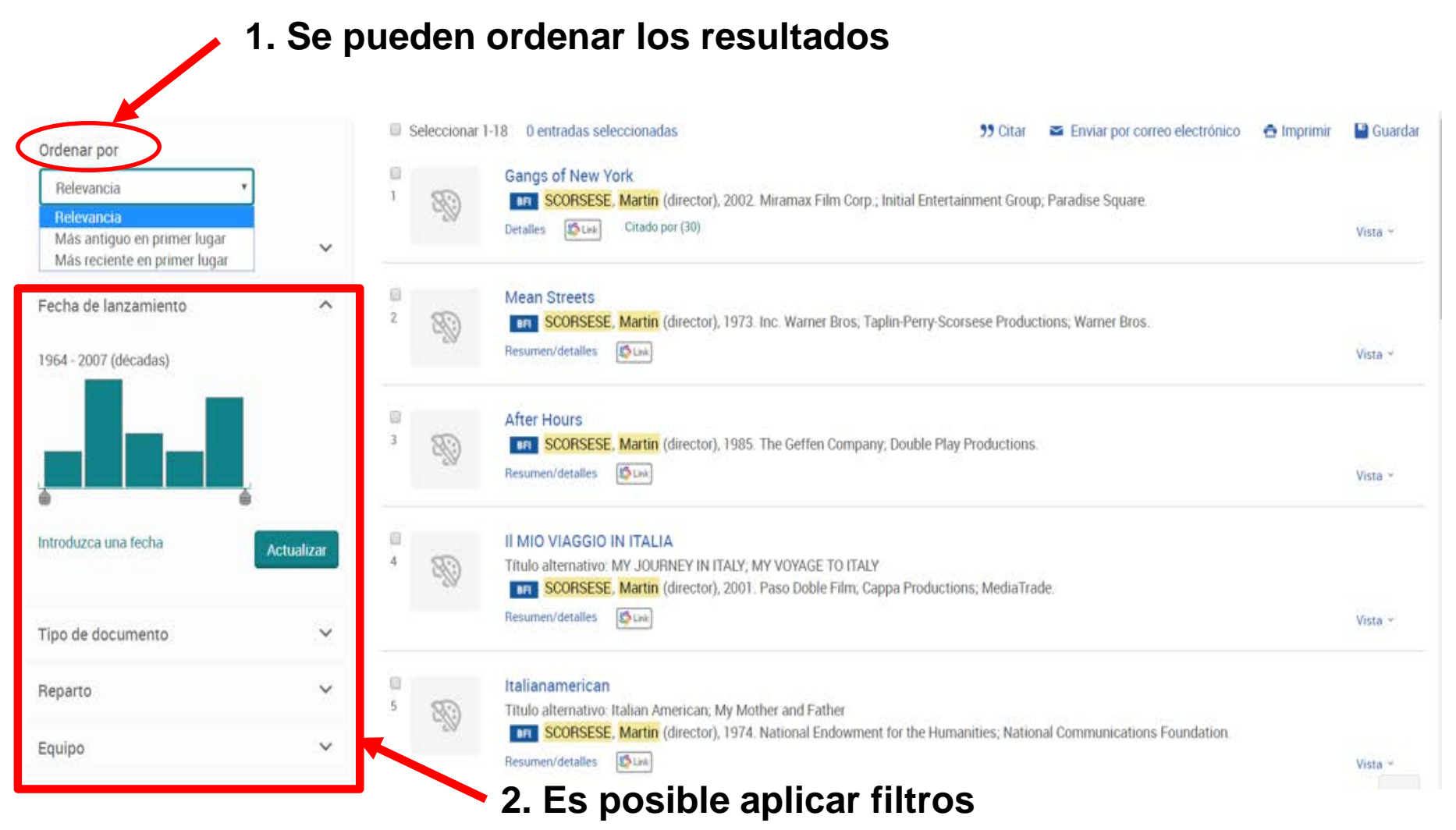

# QUÉ SE PUEDE HACER CON LOS RESULTADOS DE LA BÚSQUEDA

# 3. Desde la pestaña "Vista" se puede seleccionar la forma de visualización de los registros: breve o detallada.

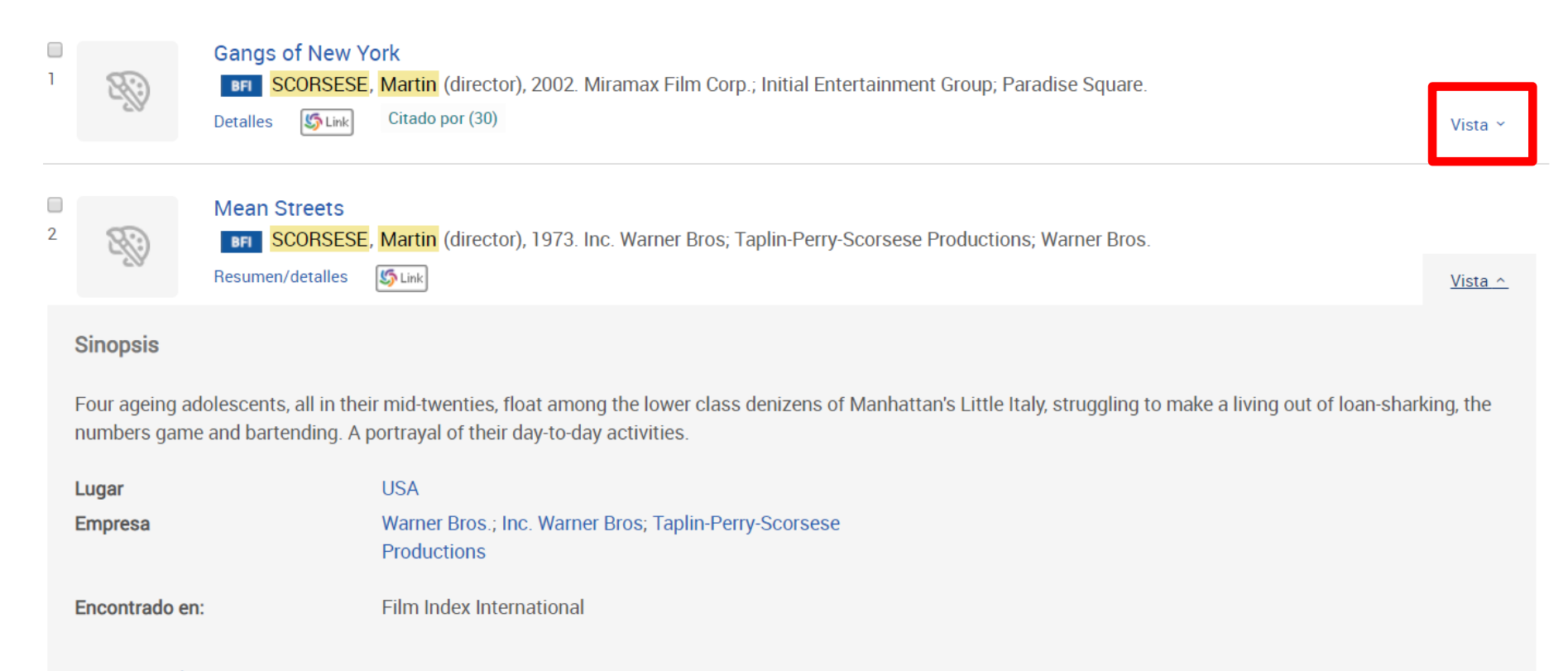

#### Guardar en Área personal

9 Citar 🔤 Enviar 🚖 Imprimir 💾 Guardar

# QUÉ SE PUEDE HACER CON LOS RESULTADOS DE LA BÚSQUEDA. Varios registros

Seleccionando los resultados que interesen se puede:

- Crear citas con formato que se podrán incluir en una bibliografía.
- Enviar por correo electrónico.
- Imprimir.
- **Guardar:** en área personal, exportar a gestores bibliográficos y guardar en diferentes formatos.

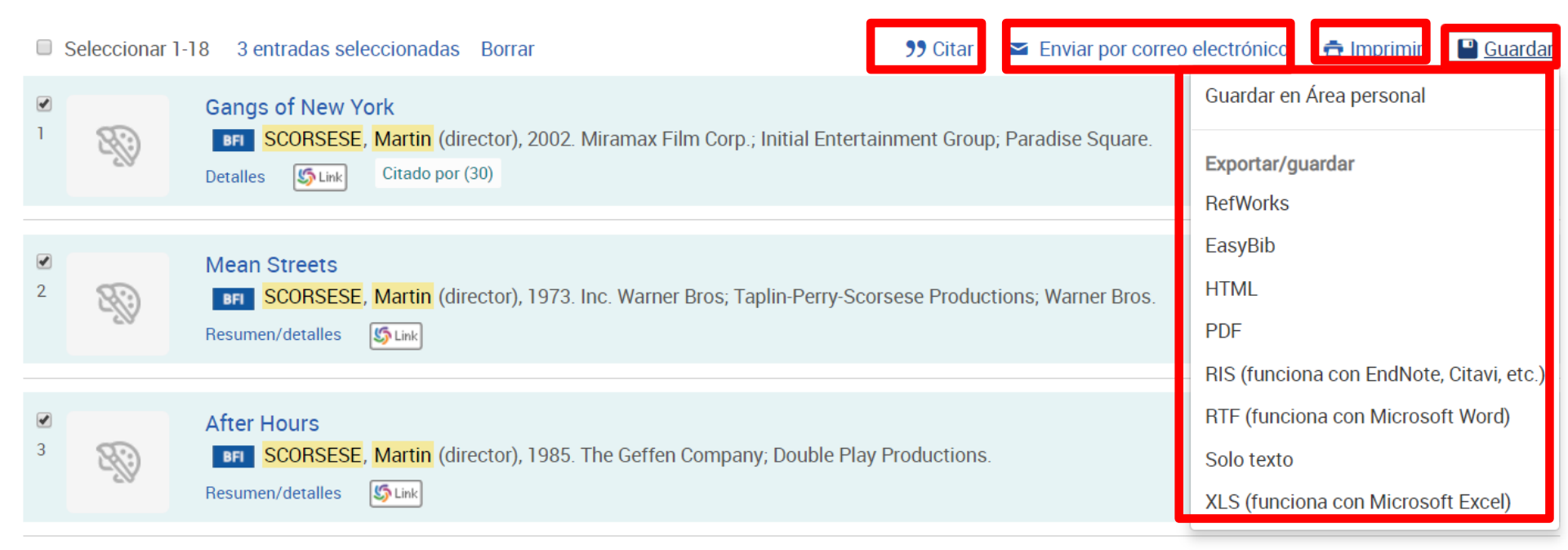

# QUÉ SE PUEDE HACER CON LOS RESULTADOS DE LA BÚSQUEDA. Un único registro

- 1. Enlazar con el catálogo Cisne para acceder al **texto completo** si lo hubiera.
- 2. Crear una cita con formato que podrá incluir en una bibliografía.
- 3. Imprimirlo.
- 4. Enviarlo por correo electrónico.
- 5. Guardarlo en el área personal.
- 6. Exportarlo a un gestor bibliográfico: RefWorks, Flow, EasyBib, EndNote.
- 7. Descargarlo en un archivo.
- 8. Añadirlo a la lista de entradas seleccionadas.
- 9. Ver las citas (si las tuviera).
- **10.** Ver los elementos relacionados.
- 11. Buscar con términos de indexación.

### QUÉ SE PUEDE HACER CON LOS RESULTADOS DE LA BÚSQUEDA. Un único registro

| < Volver a la página Res<br>Six books a                                                                  | sultados 1 de 6.143 ><br>about Scorsese.                                                                                                    | [                                                      | Buscar en esta base de datos 🦼 🔍                                                                                                    |
|----------------------------------------------------------------------------------------------------|----------------------------------------------------------------------------------------------------|--------------------------------------------------------|----------------------------------------------------------------------------------------------------|
| FIAF Sterritt, David. Filr                                                                               | m Quarterly Tomo LXIII, N.º 2, (Winter, 2009 - 2010): 73-77.                                                                                                    |                                                        | Descargar PDF                                                                                                    |
| Texto completo                                                                                           | Texto completo - PDF Resumen/detalles                                                                                                    |                                                        | 99 Citar Guardar en Área personal                                                                                                    |
| Mostrar entradas duplic                                                                                  | cadas de otras bases de datos                                                                                                    |                                                        |                                                                                                    |
| Resumen Traduo                                                                                           | cir                                                                                                    | Ocultar subrayado                                      | Exportar/guardar                                                                                                    |
| Of ' <mark>Scorsese</mark> by Ebert' b<br>The Italian American cir<br>Bull"' ed. by Kevin J. Ha <u>y</u> | by Roger Ebert, 'Hollywood under siege: <mark>Martin Scorsese</mark> , the religious right, and the culture wars' by Thomas R. Lindl<br>nema of <mark>Martin Scorsese</mark> ' by Robert Casillo, 'The philosophy of <mark>Martin Scorsese</mark> ' ed. by Mark T. Conard, ' <mark>Martin Scor</mark><br>yes, and ' <mark>Martin Scorsese</mark> : a biography' by Vincent LoBrutto. | of, 'Gangster priest:<br>r <mark>sese's</mark> "Raging | EasyBib<br>COMPL<br>Google Classroom                                                                                                    |
| Detalles                                                                                                 |                                                                                                    |                                                        | Google Drive<br>Elementos relacionac HTML                                                                                                    |
| Materia                                                                                                  | ITALIAN AMERICANS IN FILMS;<br>RELIGION AND THE CINEMA/USA;<br>CONTROVERSIAL ISSUES IN FILMS/USA                                                                                                    |                                                        | Redeemed in Blood: The Microsoft OneDrive<br>Universe of Martin Scors <sub>PDF</sub><br>MIAIB<br>Blake Richard A BIS (funciona con EndNote Citavi e |
| Personas                                                                                                 | SCORSESE, MARTIN                                                                                                    |                                                        | Journal of Popular Film<br>Television Tomo 24, N.º RTF (funciona con Microsoft Word)                                                                |
| Título                                                                                                   | Six books about <mark>Scorsese</mark> .                                                                                                    |                                                        | Martin Scorsese and the Solo texto                                                                                                    |
| Autor                                                                                                    | Sterritt, David                                                                                                    |                                                        | Horne, Philip.<br>Raritan; New Brunswick Tomo 21, N.º 1,<br>(Summer 2001): 34-51.<br>322                                                            |

FIAF International Index to Film Periodicals Database. Tutorial 2018-2019

# **ÁREA PERSONAL**

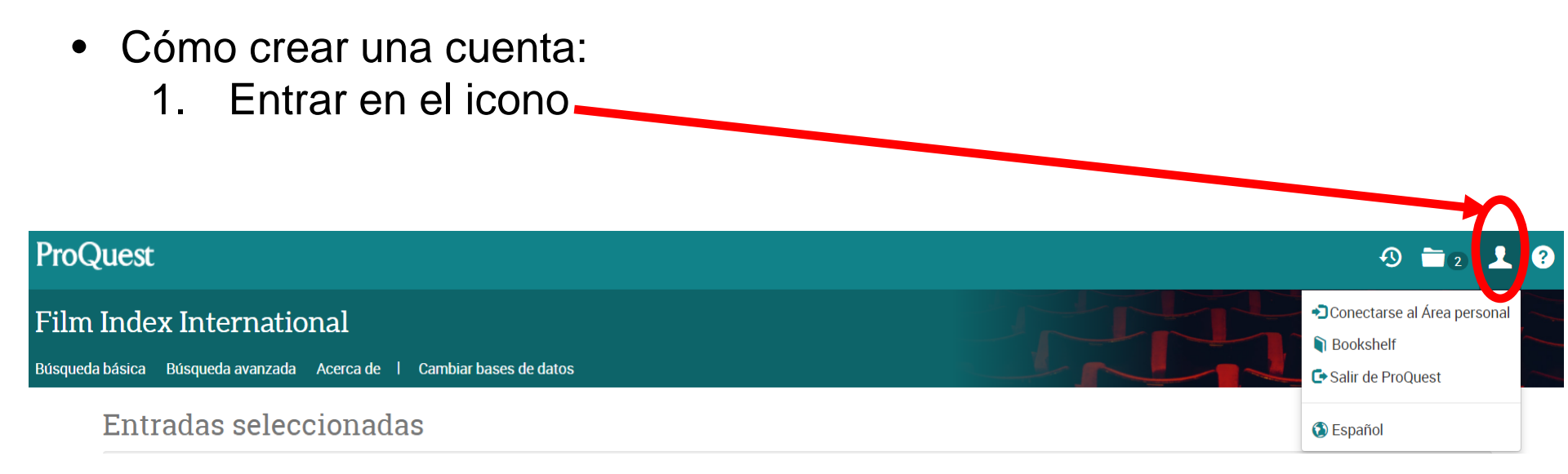

### 2. Entrar en la opción crear una cuenta personal

#### Bienvenido al Área personal

#### Ya soy usuario: conectarse

| Nombre de   |                        |            | Descubra mucho más con ProQuest mediante la creación de una cuenta del Área personal.           |
|-------------|------------------------|------------|-------------------------------------------------------------------------------------------------|
| usuario:    |                        |            | Crear una cuenta de Mis investigaciones es fácil y gratis para todos los usuarios de ProQuest.N |
| Contraseña: |                        |            | La Crear una cuenta del Área personal                                                           |
|             | ¿Olvidó su contraseña? | Conectarse |                                                                                                 |

¿Es nuevo en el Área personal?

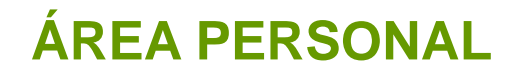

#### 3. Rellenar los campos

Crear una cuenta del Área personal

| Obligatorio*                            |                                                                                               |
|-----------------------------------------|-----------------------------------------------------------------------------------------------|
| Nombre de<br>usuario *                  | Se utiliza para conectarse a su cuenta.                                                       |
| Contraseña *                            | Use un mínimo de 8 letras y números.                                                          |
| Volver a escribir<br>contraseña *       |                                                                                               |
| Nombre                                  | Aparece en la pantalla cuando esté conectado.                                                 |
| Apellidos                               | Se muestra en los correos electrónicos enviados desde su cuenta.                              |
| Dirección de<br>correo<br>electrónico * | Se utiliza para la confirmación de cuentas, recordatorios de contraseñas olvidadas y alertas. |

Doy mi consentimiento para la recopilación y uso de mi información personal de

# **ÁREA PERSONAL**

Una vez creada la cuenta, solo será necesario introducir el nombre de usuario y contraseña para conectar con el área personal.

Bienvenido al Área personal

Ya soy usuario: conectarse

Widgets

Conectarse

| Nombre de<br>usuario: |                        |            |
|-----------------------|------------------------|------------|
| Contraseña:           |                        |            |
|                       | ¿Olvidó su contraseña? | Conectarse |

#### ¿Es nuevo en el Área personal?

Descubra mucho más con ProQuest mediante la creación de una cuenta del Área personal.

Crear una cuenta de Mis investigaciones es fácil y gratis para todos los usuarios de ProQuest.Más información...

👤 Crear una cuenta del Área personal

Con una cuenta del Área personal tendrá acceso inmediato a las siguientes herramientas de búsqueda de ProQuest:

#### Documentos guardados ርስ

Guarde y organice documentos y otras entradas.

#### Búsquedas guardadas

Guarde, modifique y vuelva a realizar sus búsquedas.

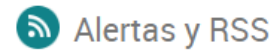

Ver y gestionar sus alertas de búsqueda y RSS.

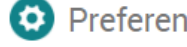

Preferencias

Personalice los ajustes de búsqueda y de la interfaz.

BefWorks

Conecte el Área personal con su cuenta de RefWorks y añada entradas con un simple clic.

# ÁREA PERSONAL

En el Área personal podemos guardar documentos y búsquedas, crear alertas y RSS. Además podemos ver la información de la **cuenta** y configurar preferencias como el idioma, el formato de cita o la forma de visualizar los resultados.

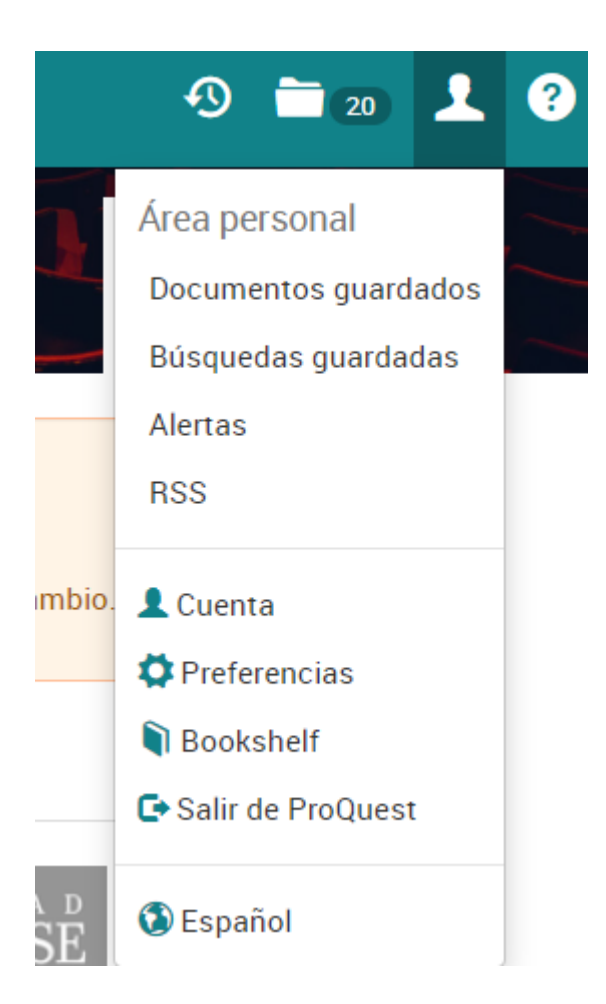

#### Si tenéis alguna dificultad al utilizar la base de datos, no dudéis en contactar con nosotros:

#### https://biblioteca.ucm.es/inf/direccion-y-contacto

#### Dirección y contacto

#### Dirección

Universidad Complutense de Madrid Facultad de Ciencias de la Información. Biblioteca Avda. Complutense, s/n - Ciudad Universitaria 28040 Madrid http://biblioteca.ucm.es/inf

#### Teléfonos

- Información bibliográfica: 913942229
- Hemeroteca Prensa y Revistas: 913941827
- · Préstamo: 913942239
- Préstamo interbibliotecario: 913942229
- · Proceso técnico: 913942208 / 1621
- Subdirección: 913942207
- Dirección: 913942209
- Fax: 913942012

Correo electrónico: buc\_inf@ucm.es

Transportes: Metro: Línea 6: Ciudad Universitaria. Autobuses: 132, 82, U y G Localización: Campus de Moncloa (plano)